### Introduction

The simplified version of Income and Expenditure (I/E) Statements aim to provide a more user-friendly approach for report generation, simplify report layout and enhance operational efficiency.

This user guide introduces how to generate the Simplified version of I/E statements which cover the below report types.

| Report Type                    | Description                                                       |
|--------------------------------|-------------------------------------------------------------------|
| <b>Recurrent Funds</b>         |                                                                   |
| Recurrent Fund (RF)<br>Summary | Summary for Recurrent Fund Expenditure                            |
| YTD with Budget RF             | To show the details for Recurrent Funds (Fund 11)                 |
|                                | Included both Departmental expense and U-Wide expense information |
|                                |                                                                   |
| Project Funds                  |                                                                   |
| All Fund Summary               | Summary for all Projects                                          |
| YTD with Budget                | To show details on Year-to-Date Activity with Budget              |
|                                | e.g. Fund 44 - Unmatched Endowment                                |
|                                | Fund 45 - Matched Endowment                                       |
| PJTD with Budget               | To show details for Project-to-Date Activity with Budget          |
|                                | e.g. Fund 22 - Earmarked Research Grants                          |
|                                | Fund 24 - Capital Grants                                          |
| PJTD on Balance                | To show details for Project-to-Date Activity on Balance           |
|                                | e.g. Fund 41 - Self-financing                                     |

### **Income and Expenditure Statement for All Balance**

As the simplified I/E statements provide the summary information on the financial position for users to easy understand, users can still generate the existing I/E Statement for All Balance / Cost Centre Summary (CCtr Summary) / Dept with U-wide reports for more detailed information on expenditure by accounts.

In the home of Oracle FIS, please find the responsibility name for HKBU XX Financial Reports (refers p.2 of user guide) or "HKBU XX Financial Inquiry" (refers p. 6 of user guide)

Part I: Steps to generate report under "Financial Reports" Responsibility

1. Click the "HKBU XXX Financial Reports" Responsibility

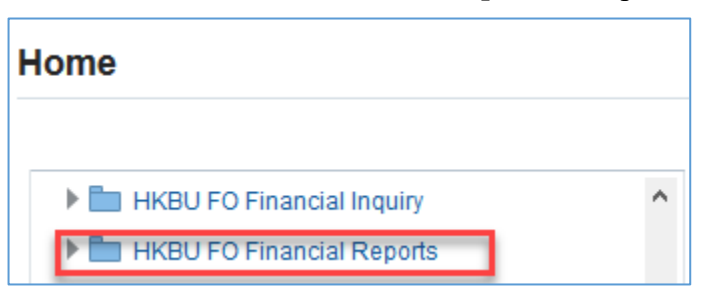

2. For Financial Reports, click "Submit Request" icon.

| _              |                |      |       |        | -         | S X  | 94F | -       | Logged ITAS CE  |             |      |
|----------------|----------------|------|-------|--------|-----------|------|-----|---------|-----------------|-------------|------|
| Type<br>nary 1 | All My Reque   | ests | v Go  |        |           |      |     |         | Advanced Search | Submit Requ | uest |
|                |                |      |       |        |           |      |     |         |                 |             |      |
|                | Request ID     | Name | Phase | Status | Scheduled | Date |     | Details | Output          | Republish   |      |
| No             | results found. |      |       |        |           |      |     |         |                 |             |      |

3. Click icon to select the report.

|                            | •                |             |                    |               |                  |    |
|----------------------------|------------------|-------------|--------------------|---------------|------------------|----|
|                            | Define           |             |                    |               |                  |    |
| Schedule Reque             | st: Define       |             |                    |               |                  |    |
| * Indicates required field |                  |             |                    |               |                  |    |
| New Reques                 | st               |             |                    |               |                  |    |
| Copy Reque                 | st               |             |                    |               |                  |    |
| Program Name               |                  |             |                    |               | 2 Q              |    |
| Request Name               |                  |             |                    |               |                  |    |
|                            | The name can lat | ter be used | to search for this | request       |                  |    |
| NLS Settings               | Parameters       | Layout      | Notification       | Print Options | Delivery Options | Sc |
|                            |                  |             |                    |               |                  |    |
|                            |                  |             |                    |               |                  |    |

4. Search for the report (Keyword: *HKBU Sim*%) and click "*Go*" icon, when the result comes out, click "*Quick Select*" icon

| Search and Select: Program Name                                                                                                | Cance <u>I</u> Select      |  |  |  |  |  |  |  |
|----------------------------------------------------------------------------------------------------|----------------------------|--|--|--|--|--|--|--|
| Search                                                                                                    |                            |  |  |  |  |  |  |  |
| To find your item, select a filter item in the pulldown list and enter a value in the text field, then select the "Go" button. |                            |  |  |  |  |  |  |  |
| Results                                                                                                    |                            |  |  |  |  |  |  |  |
| Quick<br>Select                                                                                                    | Application Name           |  |  |  |  |  |  |  |
| About this Page                                                                                                    | HKBU CUSTOM GENERAL LEDGER |  |  |  |  |  |  |  |

5. Click "*Parameter*" tab, and enter the parameter. Example below: (\* = Mandatory Field)

|             | _                                          |                                           |                       | * Report Type                | Project Fund                      | V Q               | Use<br>"D- | er can select "Project Fund" or              |  |
|-------------|--------------------------------------------|-------------------------------------------|-----------------------|------------------------------|-----------------------------------|-------------------|------------|----------------------------------------------|--|
|             |                                            | *0                                        | overage of F          | Budget & Encum               | ALL N                             | 2                 | ке         | current Fund in the report type              |  |
|             |                                            |                                           |                       |                              | All Financial Year                | s (for report)    | with PJ    | JTD Report only: YTD Report will be with FY) |  |
|             |                                            |                                           | - *                   | Calendar Period              | APR-19                            | Q                 |            |                                              |  |
| Svs         | tem will co                                | nfigure to                                |                       | Entity From                  |                                   |                   |            |                                              |  |
| ,<br>dic.   |                                            | et projects                               |                       | Entry From                   | 3 4                               |                   | Afte       | r entering the Project                       |  |
| uis         | piay releva                                | int projects                              |                       | Entity Io                    | _」 Q                              |                   | Rang       | ge, user can select to print                 |  |
| unc         | der the use                                | r only                                    |                       | Fund From                    | N Q                               |                   | the        | reports within the range for                 |  |
| ults        |                                            |                                           | -                     | Fund To                      | N Q                               |                   |            |                                              |  |
| Duick       |                                            |                                           |                       | CCtr From                    | _ ∠ Q                             |                   | a sp       | echic Budget Controller.                     |  |
| Select      | Project From                               | Description                               |                       | CCtr To                      | V Q                               |                   |            | ×                                            |  |
|             | 131026                                     | Consultancy Preiard - BrrG                |                       | * Drojoct From               |                                   |                   |            |                                              |  |
| ====<br>=== | 135386                                     | MicePHB Support-TH St                     |                       |                              | 3 4                               |                   |            |                                              |  |
|             | 171326                                     | HELOW-D-1991 - Day                        |                       | Project to                   | <u> </u>                          |                   | _          | 1                                            |  |
|             | 171332                                     | HIBLOLOW IS IS IN                         | B                     | udget Controller             |                                   | <u>⊳</u> 2        |            |                                              |  |
|             | 172434                                     | HIEU 12081415 - Olway                     |                       | To Email                     |                                   |                   |            |                                              |  |
|             | 172656                                     | HERU 10000017 - 704 00                    |                       | Cc Email                     |                                   |                   |            |                                              |  |
|             | 172802                                     | HKBU 10100018 - (Beach                    |                       | Email Subject                | Financial State                   | ment – Pro        | ject       |                                              |  |
|             | 176326                                     | SCP-19-19-042 - Panilly                   | * Summa               | ry Report Only?              | No 0                              |                   | -          |                                              |  |
| t thic l    | 176344                                     | EDF-01-68-05105-20101-                    | Junne                 | ity Report Only.             |                                   |                   | _          |                                              |  |
| JULINS      | raye                                       |                                           |                       |                              | )                                 | $\backslash$      |            | If user wants to receive the reports         |  |
| Se          | arch and S                                 | elect: Coverage of                        | Budaet & Er           | Cum Cancel Sel               | ect                               | $\backslash$      |            | through email, please input the em           |  |
|             |                                            | <b>g</b>                                  | <b>-</b>              |                              |                                   | $\langle \rangle$ |            | address and the subject here Pleas           |  |
| Se          | arch                                       |                                           |                       |                              |                                   |                   |            |                                              |  |
| T           | o find your item, s<br>elect the "Go" butt | elect a filter item in the pulldov<br>on. | vn list and enter a v | alue in the text field, then |                                   |                   |            | use the separator "," if you wish to         |  |
|             | aarch By Covere                            | a of Budgot & Encum                       | 4                     | Go                           |                                   |                   |            | input more than one emails.                  |  |
| - 31        | covera                                     |                                           | 0                     | 00                           |                                   |                   | 4          |                                              |  |
| Re          | sults                                      |                                           |                       |                              |                                   |                   |            |                                              |  |
|             | Quick Covera                               | ge of Budget & Encum                      |                       | Description                  | Defaul                            | t Value is        | "No",      | which means both the Detail and              |  |
| 0           | Select                                     |                                           |                       | All Financial Years          | Summary Report will be generated. |                   |            |                                              |  |
| 0           | FY                                         |                                           |                       | Financial Year               | _                                 |                   |            |                                              |  |
|             |                                            |                                           |                       |                              | 1 1                               |                   |            |                                              |  |

For "Coverage of Budget & Encum", it can limit the budget and encumbrance amount to be displayed in the report up to:

1) ALL = for all financial years, or

2) FY = within current financial year up to 30 June of the entered parameter "*Calendar Period*", or

3) Period = the entered parameter " *Calendar Period*"

Furthermore, if user needs to schedule the report on a regular basis (for example, monthly), please click "*Schedule Option*" for more setting. Please refer to the <u>How to set Scheduler for Oracle Report</u> guideline for details.

Click *Continue* after the parameters are entered.

6. Review the parameter and click "Submit" icon

| Define                |              |                      |               |     | Review |                |        |              |     |
|-----------------------|--------------|----------------------|---------------|-----|--------|----------------|--------|--------------|-----|
| edule Request: Review |              |                      |               |     | М      | anage Schedule | Cancel | Bac <u>k</u> | Sut |
| Name                  |              |                      |               |     |        |                |        |              |     |
| Concurrent F          | rogram Nam   | e HKBU Simplified Fi | nancial State | ent |        |                |        |              |     |
| I                     | Request Nam  | e                    |               |     |        |                |        |              |     |
|                       | Operating Un | it                   |               |     |        |                |        |              |     |
| Language Settin       | gs           |                      |               |     |        |                |        |              |     |
| Language              | Territory    | Numeric Character    | Sort          |     |        |                |        |              |     |
| American Englis       | h Hong Kong  | -,                   | Binary Sort   |     |        |                |        |              |     |
| Paramotoro            |              |                      |               |     |        |                |        |              |     |

7. After the report is generated, user can click the i icon to get the output file.

| Requests                                          |           |        |                      |         |                 |                                                                                                    |
|---------------------------------------------------|-----------|--------|----------------------|---------|-----------------|----------------------------------------------------------------------------------------------------|
|                                                   |           |        |                      |         | Advanced Search | Submit Request                                                                                                    |
| Request Query Type All My Requests 🗸 Go           |           |        |                      |         |                 |                                                                                                    |
| Requests Summary Table                            |           |        |                      |         |                 |                                                                                                    |
| Refresh                                           |           |        |                      |         | Previous        | 1-10 🗸 Next 10 🕨                                                                                                    |
| Request ID $	riangle$ Name $	riangle$             | Phase 🛆   | Status | Scheduled Date       | Details |                 | Republish 🗠                                                                                                    |
| 5355086 HKBU IE Statement (DEPT) - Multiple Funds | Completed | Normal | 04-Apr-2019 12:40:42 |         | Jan Barris      |                                                                                                    |
| 5355085 HKBU IE Statement (DEPT) - YTD Budget     | Completed | Normal | 04-Apr-2019 12:40:37 | Ę       | <b>₽</b>        | Por contraction of the contraction of the contracti |
| 5355084 HKBU Simplified Financial Statement       | Completed | Normal | 04-Apr-2019 12:40:32 |         |                 |                                                                                                    |

8. An email with report attachment will be sent to recipients if you have input the email address.

| Tue 02-Apr-19 5:00 PM                                                                                                    |                                                                          |  |  |  |  |  |  |  |
|----------------------------------------------------------------------------------------------------|--------------------------------------------------------------------------|--|--|--|--|--|--|--|
| Einangial Statement - Draiget                                                                                                    |                                                                          |  |  |  |  |  |  |  |
| To Financial Statement – Proj                                                                                                    | ect                                                                      |  |  |  |  |  |  |  |
| IE_PITD_BALANCE_5351766_1.xls                                                                                                    | IE_PJTD_BUDGET_5351767_1.xls<br>39 KB IE_ALL_FUND_5351768_1.xls<br>39 KB |  |  |  |  |  |  |  |
| Dear All,                                                                                                    |                                                                          |  |  |  |  |  |  |  |
| Attached please find the Statement(s) in                                                                                                    | cluding below account combination(s) as requested.                       |  |  |  |  |  |  |  |
| Account Combinations                                                                                                    | Template Name                                                            |  |  |  |  |  |  |  |
| 11.12.                                                                                                    | PJTD on Balance                                                          |  |  |  |  |  |  |  |
| 11.21.                                                                                                    | PJTD on Balance                                                          |  |  |  |  |  |  |  |
| 11.23.                                                                                                    | PJTD with Budget                                                         |  |  |  |  |  |  |  |
| Project From and To:                                                                                                    | All Fund Summary                                                         |  |  |  |  |  |  |  |
| If you have any other queries, please fee                                                                                                    | I free to contact                                                        |  |  |  |  |  |  |  |
| Template Definition:<br>YTD with Budget RF: Details on Recurr                                                                                                    | ent Fund Expenditure                                                     |  |  |  |  |  |  |  |
| RF Summary: Summary for Recurrent F                                                                                                    | und Expenditure                                                          |  |  |  |  |  |  |  |
| YTD with Budget: Details on Year-to-D                                                                                                    | ate Activity with Budget                                                 |  |  |  |  |  |  |  |
| PJID with Budget: Details on Project-to<br>PITD on Balance: Details on Project-to-                                                                                                    | -Date Activity with Budget<br>Date Activity on Balance                   |  |  |  |  |  |  |  |
| All Fund Summary: Summary for all Pro                                                                                                    | ojects                                                                   |  |  |  |  |  |  |  |
| HKBU                                                                                                    |                                                                          |  |  |  |  |  |  |  |
| Disclaimer<br>This email (and any attachments thereto) is intended only for the person or entity to which it is addressed and may contain confidential<br>and/or privileged materials for specific purposes. Any disclosure, retransmission, dissemination, copying, printing or other use of, or taking<br>any actions in reliance upon, this information by persosns or entities other than the intended recipient is strictly prohibited. If you have<br>received this email in error, please notify us by replying to this email and delete it from your system immediately. If you require assistance,<br>please contact the Finance Office of the Hong Kong Baptist University at <u>fo@hkbu.edu.hk</u> .<br>Any email and attachments thereto should be scanned to detect viruses. Neither the University nor the sender accepts any responsibility for |                                                                          |  |  |  |  |  |  |  |

The excel files with different report types and summary will be sent through email. Different projects by funds with same report type will be consolidated in an excel file with different worksheets.

| A                                                                                                    | B C                                         | D                                   | E                      | F<br>Hong<br>Expenditure State<br>From the ( | G<br>Kong Baptist Univers<br>ment (DEPT) - Year-t<br>)1-JUL-2018 to 31-DE | H<br>ity<br>o-Date Budget<br>C-2018 | Ι                          | J                                         | K                                                              | L                                             | M N |
|----------------------------------------------------------------------------------------------------|---------------------------------------------|-------------------------------------|------------------------|----------------------------------------------|---------------------------------------------------------------------------|-------------------------------------|----------------------------|-------------------------------------------|----------------------------------------------------------------|-----------------------------------------------|-----|
| Entity.Fd.CCtr.Prj:<br>Projec Full Name:<br>Project Start Date:<br>Project End Date:                        | 11.44.2361.120030 HK<br>LUK YIN MEMORIAL \$ | BU.UE-R.SA.Luk Yin M<br>SCHOLARSHIP | Aemorial Scholarship   |                                              |                                                                           |                                     |                            | B<br>B<br>T                               | udget Control Type:<br>udget Controller:<br>otal Grant/Pledge: | YTD with Budget<br>Leung, Wilson<br>###       |     |
| Coverage of Budget & Encum:                                                                                 | FY                                          | Budget Carried<br>Forward           | Current Year<br>Budget | Total Budget                                 | Current Month<br>Actual                                                   | Current Year<br>Actual              | Current Year<br>Commitment | Current Year<br>Obligations<br>and Others | Total Current Year<br>Actual and<br>Encumbrance                | Free Balance / (Deficit)<br>after Encumbrance |     |
|                                                                                                    |                                             | нкз                                 | HKS                    | HKS                                          | HK\$                                                                      | HKS                                 | нкз                        | HK\$                                      | HK\$                                                           | HKS                                           |     |
| Expenditure                                                                                                 |                                             | (A)                                 | (B)                    | (C) = (A) + (B)                              | (D)                                                                       | (E)                                 | (F)                        | (G)                                       | (H) = (E) + (F) + (G)                                          | (I) = (C) - (H)                               |     |
| Other General Expenses                                                                                      |                                             | ####                                | ####                   | ###                                          | ####                                                                      | ###                                 | ####                       | ###                                       | ****                                                           | ###                                           |     |
| Total Expenditure and Transfer-out                                                                          |                                             | ###                                 | ###                    | ###                                          | ****                                                                      | ****                                | ****                       | ###                                       | ****                                                           | ###                                           |     |
| Funds Available before Encumbrance per Report<br>Funds Available after Encumbrance as at 30-JUN-2019 per Re | (C) - (E)<br>(C) - (H)                      |                                     |                        |                                              | =                                                                         | ###                                 |                            |                                           |                                                                | ###                                           |     |
| Note (a): Current Year Actual Income and Transfer-in (which is re                                           | spresented by negative bal                  | ance) up to 31-DEC-201              | 8 is                   |                                              | =                                                                         | <del>###</del> _                    |                            |                                           |                                                                |                                               |     |
|                                                                                                    |                                             |                                     |                        | *                                            | **End of Report***                                                        |                                     |                            |                                           |                                                                |                                               |     |
|                                                                                                    |                                             |                                     |                        |                                              |                                                                           |                                     |                            |                                           |                                                                |                                               |     |
| -                                                                                                    |                                             |                                     |                        |                                              |                                                                           |                                     |                            |                                           |                                                                |                                               |     |
|                                                                                                    | _                                           |                                     |                        |                                              |                                                                           |                                     |                            |                                           |                                                                |                                               |     |
| ↓ 11.44.2361.120030 11.44.2361.12003                                                                        | 2   11.44.2361.1200                         | 34   11.44.2361.12                  | 0036   11.44.23        | 361.120038                                   | +                                                                         | :                                   | 4                          |                                           |                                                                |                                               |     |

# Part II: Steps to generate report under "Financial Inquiry" responsibility

1. Click the "HKBU XXX Financial Inquiry" responsibility

## Home

2.

| HKBU FO Financial Inquiry                                          |          |
|--------------------------------------------------------------------|----------|
| HKBU FO Financial Reports                                          |          |
| Click <i>View -&gt; Request</i> to open the report submission page |          |
| Oracle Applications - PRD                                          |          |
| File Edit View Folder Tools Window Help                            |          |
|                                                                    | // Sec 2 |
| Zom                                                                |          |
| Na                                                                 |          |
| Fu Fine All                                                        |          |
| L Query By Example                                                 |          |
| Ir. Reco 1 🕨 umals                                                 |          |
| Transations Top Ten List                                           |          |
| Attach pents                                                       |          |
| Summery/Detail                                                     |          |
| Requests                                                           |          |
|                                                                    |          |
|                                                                    |          |
|                                                                    |          |
|                                                                    |          |
|                                                                    |          |
|                                                                    |          |
|                                                                    |          |
|                                                                    |          |

3. Click "Submit a New Request" icon

| Requests   |                                        |                        |               |                    |                 |   |                  |       |
|------------|----------------------------------------|------------------------|---------------|--------------------|-----------------|---|------------------|-------|
| Bef        | erh Data<br>Find Requests              | Rind Dea               | mento         | Culorait           | o Merri Demiert |   | Sukroit Meur Des | nest; |
| 🗆 Auto Ref | O My Complete                          | d Bequests             |               |                    |                 |   |                  | Set., |
| Request ID | ○ My Requests<br>⊙ <u>All</u> My Reque | In Progress<br><br>sts |               |                    |                 |   |                  |       |
|            | - Specific Requ                        | ests                   |               |                    |                 |   |                  |       |
|            |                                        | Request ID             |               |                    |                 |   |                  |       |
|            |                                        | Name                   |               |                    |                 |   |                  |       |
|            |                                        | Date Submitted         |               |                    |                 |   |                  |       |
|            |                                        | Date Completed         |               |                    |                 |   |                  |       |
|            |                                        | Status                 |               |                    |                 |   |                  |       |
|            |                                        | Phase                  |               |                    | <b>_</b>        |   |                  |       |
|            |                                        | Requestor              |               |                    |                 |   |                  |       |
|            |                                        |                        | 🗆 Include Reg | uest Set Stages in | . Query         |   |                  |       |
|            |                                        | Order By               | Request ID    |                    |                 | - |                  |       |
| Hol        |                                        |                        | Select t      | he Number of Da    | ays to View:    | 7 |                  | at    |
| Can        | Submit a New                           | v Request              | Sybmit New F  | Request Set        | Çlear           |   | Find             |       |

4. Search for the report *HKBU Simplified Financial Statement* (Keywords: "HKBU Sim") and press the "*Tab*" key on keyboard

| 🗢 Submit Request |                         |                   | ×             |
|------------------|-------------------------|-------------------|---------------|
| Run this Request |                         |                   | Copy          |
| Name             | HKBU Sim%               |                   | · · ·         |
| Operating Unit   |                         | -                 |               |
| Parameters       |                         |                   |               |
| Language         |                         |                   |               |
|                  |                         | Language Settings | Debug Options |
| At these Times   |                         |                   |               |
| Run the Job      | As Soon as Possible     |                   | (Schedule     |
| Upon Completion  |                         |                   |               |
|                  | 🗹 Save all Output Files | 🗆 Byust Output    |               |
| Layout           |                         |                   | Qptions       |
| Notify           |                         |                   | Delivery      |
| Print to         |                         |                   |               |
| (Help (C)        |                         | Submit            | Cancel        |

### Updated on 28 August 2020

#### User Guide: FIS Report – Concise version of Income and Expenditure Statement

5. Enter the parameter. For example: (Yellow Field = Mandatory Field)

| orarameters                    |                    |                      |                 |                                                     |          |
|--------------------------------|--------------------|----------------------|-----------------|-----------------------------------------------------|----------|
| Report Type                    | Project Fund       |                      | User can selec  | ct "Project Fund" or "Recurrent Fund" in the report | A        |
| <br>Coverage of Budget & Encum | ALL                | All Financia         | Years (for rep  | After entering the Project                          | FY)      |
| Calendar Period                | DEC-18             |                      |                 | Range, user can select to print                     |          |
| Entity From                    | 11 HKBU            |                      |                 | the reports within the range for                    |          |
| Entity To                      | 11 нкви            |                      |                 | a specific Budget Controller.                       |          |
| Fund From                      |                    |                      |                 |                                                     |          |
| Fund To                        |                    |                      |                 |                                                     |          |
| COtt Even                      | 2531 50            |                      | /               | If user want to receive the                         |          |
| COLTION                        |                    |                      |                 | reports through email, please                       |          |
| DeixEr                         | 2331 FO            | <b>T</b> . 1170      |                 | input the email address and the                     |          |
| Project From                   | 100036 Ne          | w Financial Informat | tion System Imj | subject here. Please use the                        |          |
| Project To                     | 119006 Sh          | aw Campus - Chinese  | e Restaurant    | separator "," if you wish to input                  |          |
| Budget Controller              | Li, Edmund T M     |                      |                 | more than one email.                                |          |
| To Email                       | fouser1@hkbu.edu.  | .hk, fouser2@hkbu    | u.edu.hk        |                                                     |          |
| Cc Email                       | fouser3@hkbu.edu   | .hk, fouser4@hkbu    | u.edu.hk        |                                                     |          |
| Email Subject                  | Financial Statemen | nt - Project (FO 1   | 00036 - 1190    | ര                                                   |          |
| Summary Report Only?           | No                 |                      | De              | efault Value is "No", which means both the          |          |
|                                | (II)               | 0000000              | De              | etail and Summary Report will be generate           | ed.      |
|                                |                    |                      |                 |                                                     |          |
|                                |                    |                      |                 |                                                     |          |
|                                |                    |                      |                 | ↓                                                   |          |
| <br>Coverage of Budget & Encum |                    |                      | System wil      | l configure to display                              |          |
|                                |                    |                      | relevant pr     | rojects under the user only                         |          |
| Find %                         |                    |                      | THM N           |                                                     |          |
| Coverage of Budget & Encu      | m Description      | n                    | Project From    | n Description                                       |          |
| ALL                            | All Financ         | ial Years            | 000000          | (Decent)                                            |          |
| FY                             | Financial 3        | Year                 | 141024          | Mit is ipplied structuring & Roscow                 | _        |
| Period                         | Period             |                      | 141050          | We is typical descenting it former                  | Design ( |
|                                |                    |                      |                 |                                                     |          |
|                                |                    |                      | L               |                                                     |          |
|                                | (Find)             | QK Cano              |                 | Find QK Car                                         | ıcel     |
|                                |                    |                      |                 |                                                     |          |

For "*Coverage of Budget & Encum*", it can limit the budget and encumbrance amount to be displayed in the report up to:

1) ALL =for all financial years, or

2) FY = within current financial year up to 30 June of the entered parameter "*Calendar Period*", or

3) Period = the entered parameter " *Calendar Period*"

Click "*OK*" *icon* after the parameters are entered.

6. If user needs to schedule the report on a regular basis (for example, monthly), please click "*Schedule*" icon for more option. Please refer to the <u>How to set Scheduler for Oracle Report guideline</u> for details.

| ⊃ Submit Request  |                                                                                                    |
|-------------------|----------------------------------------------------------------------------------------------------|
| Run this Request  |                                                                                                    |
|                   | Copy                                                                                                 |
|                   |                                                                                                    |
| Name              | HKBU Simplified Financial Statement                                                                  |
| Operating Unit    |                                                                                                    |
| Parameters        | Project Fund:ALL:DEC-18:11:11:::2531:2531:100036:119006:Li, Edmund T M:fouser1@hkbu.edu.hk, fouser29 |
| Langua <i>g</i> e | American English                                                                                     |
|                   |                                                                                                    |
|                   | Language Settings Debug Options                                                                      |
| At these Times    |                                                                                                    |
| Run the Job       | As Soon as Possible Schedule                                                                         |
|                   |                                                                                                    |
| Upon Completion   |                                                                                                    |
|                   | Save all Output Files 🗆 Burst Output                                                                 |
|                   |                                                                                                    |
| Layout            |                                                                                                    |
| Notify            | Delivery Onts                                                                                        |
| Print to          | noprint                                                                                              |
|                   |                                                                                                    |
| (Help (C)         | (Submit Cancel )                                                                                     |

### 7. Click "Submit" icon to submit the report

| 🖸 Submit Request |                                                                                                    | × |
|------------------|----------------------------------------------------------------------------------------------------|---|
| Run this Request |                                                                                                    |   |
|                  | Copy                                                                                                |   |
| Name             | HKBU Simplified Financial Statement                                                                 |   |
| Operating Unit   |                                                                                                    |   |
| Parameters       | Project Fund:ALL:DEC-18:11:11:::2531:2531:100036:119006:Li, Edmund T M:fouser1@hkbu.edu.hk, fouser2 |   |
| Language         | American English                                                                                    |   |
|                  | Language Settings Debug Options                                                                     |   |
| At these Times   |                                                                                                    |   |
| Run the Job      | As Soon as Possible Schedule                                                                        |   |
| Upon Completion  |                                                                                                    |   |
|                  | Save all Output Files 🛛 Burst Output                                                                |   |
| Layout           | Qptions                                                                                             |   |
| Notify           |                                                                                                    |   |
| Print to         | noprint                                                                                             |   |
| Help (C)         | Submit Cancel                                                                                       |   |

8. Click "*NO*" to continue

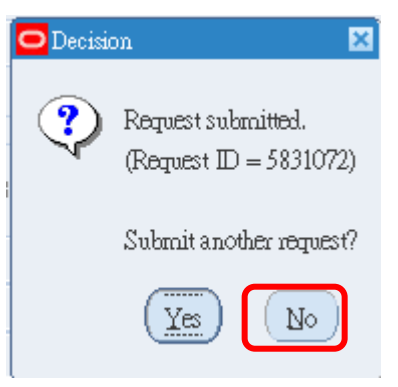

9. Click "*Find*" icon to see the report output

| Find Requests             | ×                                    |  |
|---------------------------|--------------------------------------|--|
| O My Completed Bequests   |                                      |  |
| O My Requests In Progress |                                      |  |
| All My Requests           |                                      |  |
| O Specific Requests       |                                      |  |
| Request ID                |                                      |  |
| Name                      |                                      |  |
| Date Submitted            |                                      |  |
| Date Completed            |                                      |  |
| Status                    |                                      |  |
| Phase                     |                                      |  |
| Requestor                 |                                      |  |
|                           | Include Request Set Stages in Query  |  |
| Order By                  | Request ID                           |  |
|                           | Select the Number of Days to View: 7 |  |
| Submit a New Request      | Submit New Request Set Clear Find    |  |

#### Updated on 28 August 2020

## User Guide: FIS Report – Concise version of Income and Expenditure Statement

10. After the report is completed, click the report and click "*View Output*" icon

| Requests    |                                     |           |                   |                   |                                     |
|-------------|-------------------------------------|-----------|-------------------|-------------------|-------------------------------------|
| Befi        | resh Data Find R                    | equests   | Subn              | git a New Request | Submit New Request Set              |
| 🗹 Auto Refi | resh (K)                            |           | Q                 | py Single Request | Copy Request Set                    |
| Request ID  |                                     | Parent    |                   |                   | _                                   |
| 5831073     | Name<br>HKBUIE Statement (DEPT) - N | PI C      | nase<br>voorleted | Status            | Parameters                          |
| 5831072     | HKBU Simplified Financial Sta       |           | mpleted           | Normal            | Project Fund, Y. ALL, MAR-19 11     |
| 5830907     | General Ledger Accounting Setu      | Q         | mpleted           | Normal            | SH, 1017525, N                      |
| 5830903     | Compile value set hierarchies       | a         | -<br>mpleted      | Normal            | 1017525                             |
| 5825641     | HKBU PR Encumbrance Detail          |           | mpleted           | Normal            | , , 1111, 4111, , , , , ,           |
| 5825302     | Mass Update of Purchasing Doc       | a         | mpleted           | Normal            | ALL, 5906, 2092, , 6007108, 600710  |
| 5825300     | Mass Update of Purchasing Do        | a         | mpleted           | Normal            | ALL, 5906, 2092, , 6007583, 600758  |
| 5825298     | Mass Update of Requisitions         | C         | mpleted           | Normal            | ALL, 5906, 2092, , 1009881, 100988  |
| 5825295     | Mass Update of Requisitions         | C         | mpleted           | Normal            | ALL, 5906, 2092, , 1010466, 101046  |
| 5825294     | Mass Update of Requisitions         | C         | mpleted           | Normal            | ALL, 5906, 2092, , 1011063, 1011063 |
| Hol         | d Request Vie                       | w Detailş |                   | Reryn Request     | View Output                         |
| Сарс        | cel Request Di                      | agnostics | )                 |                   | View Log (I)                        |

11. An email with report attachment will be sent to recipients if you have input the email address.

| Tue 02-Apr-19 5:00 PM                                                                                                    |                                                                                                    |
|----------------------------------------------------------------------------------------------------|----------------------------------------------------------------------------------------------------|
|                                                                                                    |                                                                                                    |
| Financial Statement – Proje                                                                                                    | ect                                                                                                    |
| To To To To To To To To To To To To To T                                                                                                    |                                                                                                    |
| IE_P/TD_BALANCE_5351766_1.xls 42 KB                                                                                                    | IE_PJTD_BUDGET_5351767_1.xls<br>39 KB                                                                                                    |
| Dear All,                                                                                                    |                                                                                                    |
| Attached please find the Statement(s) incl                                                                                                    | luding below account combination(s) as requested.                                                                                                    |
| Account Combinations                                                                                                    | Template Name                                                                                                    |
| 11.12.                                                                                                    | PJTD on Balance                                                                                                    |
| 11.21.                                                                                                    | PJTD on Balance                                                                                                    |
| 11.23.                                                                                                    | PJTD with Budget                                                                                                    |
| Project From and To:                                                                                                    | All Fund Summary                                                                                                    |
| If you have any other queries, please feel                                                                                                    | free to contact                                                                                                    |
| Template Definition:<br>YTD with Budget RF: Details on Recurre<br>RF Summary: Summary for Recurrent Fu<br>YTD with Budget: Details on Year-to-Da<br>PJTD with Budget: Details on Project-to-<br>PJTD on Balance: Details on Project-to-D<br>All Fund Summary: Summary for all Proj                       | ent Fund Expenditure<br>and Expenditure<br>te Activity with Budget<br>Date Activity with Budget<br>Jate Activity on Balance<br>jects                                                                                                    |
| HKBU                                                                                                    |                                                                                                    |
| Disclaimer<br>This email (and any attachments thereto)<br>and/or privileged materials for specific pu<br>any actions in reliance upon, this informa<br>received this email in error, please notify<br>please contact the Finance Office of the F<br>Any email and attachments thereto should<br>viruses. | is intended only for the person or entity to which it is addressed and may contain confidential<br>urposes. Any disclosure, retransmission, dissemination, copying, printing or other use of, or taking<br>tion by persosns or entities other than the intended recipient is strictly prohibited. If you have<br>us by replying to this email and delete it from your system immediately. If you require assistance,<br>Hong Kong Baptist University at <u>fo@hkbu.edu.hk</u> .<br>d be scanned to detect viruses. Neither the University nor the sender accepts any responsibility for |

The excel files with different report types and summary will be sent through email. Different projects by funds with same report type will be consolidated in an excel file with different worksheets.

| 1                                                                             | А                                                               |                             | E                            | В                  | С                 | D                         | E           | 3                     | F                               | G                                         | j                                                | Н                              | Ι                 |              | J                                         | К                                                                 | L                                                      | М        | N |
|-------------------------------------------------------------------------------|-----------------------------------------------------------------|-----------------------------|------------------------------|--------------------|-------------------|---------------------------|-------------|-----------------------|---------------------------------|-------------------------------------------|--------------------------------------------------|--------------------------------|-------------------|--------------|-------------------------------------------|-------------------------------------------------------------------|--------------------------------------------------------|----------|---|
| -                                                                             |                                                                 |                             |                              |                    |                   |                           |             |                       | Ho<br>Expenditure St<br>From th | ng Kong Bap<br>atement (DE<br>e 01-JUL-20 | otist Universi<br>CPT) - Year-t<br>018 to 31-DEC | ity<br>o-Date Budget<br>C-2018 |                   |              |                                           |                                                                   |                                                        |          |   |
| Entity.Fd.CO<br>Projec Full I<br>Project Star<br>Project End I<br>Coverage of | Ctr.Prj:<br>Name:<br>t Date:<br>Date:<br>Budget & Encum:        | 1:<br>L<br>F                | 1.44.2361<br>.UK YIN I<br>YY | 1.120030<br>MEMORL | HKBU.U<br>AL SCHO | JE-R.SA.Luk Y<br>DLARSHIP | in Memorial | l Scholarship         |                                 |                                           |                                                  |                                |                   |              |                                           | Budget Control Type:<br>Budget Controller:<br>Total Grant/Pledge: | YTD with Budget<br>Leung, Wilson<br>###                | ŧ        |   |
|                                                                               |                                                                 |                             |                              |                    | 1                 | Budget Carrie<br>Forward  | d Cur<br>d  | rent Year<br>Budget   | Total Budge                     | t Curre                                   | nt Month<br>Actual                               | Current Year<br>Actual         | Current<br>Commit | Year<br>ment | Current Year<br>Obligations<br>and Others | Total Current Yea<br>Actual an<br>Encumbranc                      | r Free Balance / (Deficit)<br>d after Encumbrance<br>e | <u>)</u> |   |
|                                                                               |                                                                 |                             |                              |                    |                   | HK                        | \$          | HK\$                  | HK                              | 8                                         | HK\$                                             | HK\$                           |                   | HKS          | HK\$                                      | HK                                                                |                                                        | 5        |   |
| Expenditure                                                                   | )                                                               |                             |                              |                    |                   | (A                        | ,           | ( <b>a</b> )          | (C) - (A) + (B                  | ,                                         | (U)                                              | (E)                            |                   | (1)          | (G)                                       | (n) - (r) + (r) + (G)                                             | (I) – (C) - (H)                                        |          |   |
| Total Expen                                                                   | al Expenses<br>diture and Transfer-out                          |                             |                              |                    |                   | <del>##</del>             | ŧ<br>ŧ      | <del>###</del><br>### | <del>##</del>                   | ŧ<br>ŧ                                    | ###<br>###                                       | <del>###</del>                 |                   | ###<br>###   | <del>###</del>                            | <del>##</del>                                                     | <del>* ###</del><br>* <del>###</del>                   | ŧ        |   |
| Funds Avail:<br>Funds Avail:                                                  | able before Encumbrance per F<br>able after Encumbrance as at 3 | Report<br>0-JUN-2019 per Re | (C)<br>(C) -                 | - (E)<br>- (H)     |                   |                           |             |                       |                                 |                                           | _                                                | <del>###</del>                 |                   |              |                                           |                                                                   |                                                        | <u>+</u> |   |
| Note (a): Cur                                                                 | rent Year Actual Income and Tra                                 | nsfer-in (which is resp     | presented 1                  | by negative        | e balance)        | up to 31-DEC-             | 2018 is     |                       |                                 |                                           | _                                                | ****                           |                   |              |                                           |                                                                   |                                                        |          |   |
| -                                                                             |                                                                 |                             |                              |                    |                   |                           |             |                       |                                 | ***End of I                               | Report***                                        |                                |                   |              |                                           |                                                                   |                                                        |          |   |
| -                                                                             |                                                                 |                             |                              |                    |                   |                           |             |                       |                                 |                                           |                                                  |                                |                   |              |                                           |                                                                   |                                                        |          |   |
|                                                                               |                                                                 |                             |                              |                    |                   |                           |             |                       |                                 |                                           |                                                  |                                |                   |              |                                           |                                                                   |                                                        |          |   |
|                                                                               | 11.44.2361.120030                                               | 11.44.2361.120032           | 11.4                         | 44.2361.12         | 20034             | 11.44.2361                | .120036     | 11.44.23              | 861.120038                      | $( \cdot )$                               |                                                  |                                |                   |              |                                           |                                                                   |                                                        |          |   |
|                                                                               |                                                                 |                             |                              |                    |                   |                           |             |                       |                                 |                                           |                                                  |                                |                   |              |                                           |                                                                   |                                                        |          |   |

### ### ###

# User Guide: FIS Report – Concise version of Income and Expenditure Statement

### **Appendix I - Sample Report Layout**

| YTD with Budget RF (Recurrent Fund)   |                  |        |                                    |          |                     |                    |                    |                |                 |                       |                   |  |
|---------------------------------------|------------------|--------|------------------------------------|----------|---------------------|--------------------|--------------------|----------------|-----------------|-----------------------|-------------------|--|
| 18-APR-2019 12:04:48                  |                  |        |                                    |          | Hong                | Kong Baptist Unive | rsity              |                |                 |                       |                   |  |
|                                       |                  |        |                                    | Re       | current Fund Inco   | me and Expenditur  | e Statement (DEPT) | )              |                 |                       |                   |  |
|                                       |                  |        |                                    | Fo       | or the Financial Ye | ear from 01-JUL-20 | 18 to 30-APR-2019  |                |                 |                       |                   |  |
|                                       |                  |        |                                    |          |                     |                    |                    |                |                 |                       |                   |  |
| Entity.Fd.CCtr:                       | 11.11.2531       |        |                                    |          |                     |                    |                    |                | Bu              | udget Control Typ 1   | TD with Budget    |  |
| Coverage of Budget and Encumbrance:   | Financial Year   |        |                                    |          |                     |                    |                    |                | Bu              | udget Controller:     |                   |  |
|                                       |                  |        | Budget Carried Forward Jurrent Vea | r Budget | Total Budget        | Current Month      | Current Year       | Current        | Current         | Total Actual          | Free Balance /    |  |
|                                       |                  |        | 2.4.Ber emilie en en en en en      | Duge     | Total Dudget        | Actual             | Actual             | Year Ye        | ear Obligations | and                   | (Deficit)         |  |
|                                       |                  |        |                                    |          |                     |                    |                    | Commitment     | and Others      | Encumbrance           | after Encumbrance |  |
|                                       |                  |        | HKS                                | HK\$     | HK\$                | HK\$               | HKS                | HKS            | HK\$            | HK\$                  | HK\$              |  |
|                                       |                  |        | (A)                                | (B)      | (C) = (A) + (B)     | (D)                | (E)                | (f)            | (G) (F          | (E) = (E) + (F) + (G) | (I) = (C) - (H)   |  |
| Departmental Expenditure              |                  |        |                                    |          |                     |                    |                    |                |                 |                       |                   |  |
| Staff Costs and Benefits              |                  |        | ###                                | ###      |                     | <u></u>            | <del>###</del>     | <del>###</del> | ###             | ###                   |                   |  |
| Equipment                             |                  |        | ****                               | ###      |                     | <del>###</del>     | ###                |                |                 | ###                   |                   |  |
| Hospitality                           |                  |        | ###                                |          | ###                 | ###                | <del>###</del>     | ###            | ###             | ###                   | ###               |  |
| Other General Expenses                |                  |        | ###                                | ###      | <del>###</del>      | ###                | <del>###</del>     | ###            | ###             | ###                   | ###               |  |
| Total Departmental Expenditure        |                  | (1)    | ###                                | ###      | ###                 | ###                | ###                | ###            | ###             | ###                   | ###               |  |
|                                       |                  |        |                                    |          |                     |                    |                    |                |                 |                       |                   |  |
|                                       |                  |        |                                    |          |                     |                    |                    |                |                 |                       |                   |  |
| U-wide Expenditure                    |                  |        |                                    |          |                     |                    |                    |                |                 |                       |                   |  |
| U-wide Staff Costs and Benefits       |                  |        | ###                                | ###      | ###                 | ###                | ###                | ###            | ###             | ###                   | ###               |  |
| Auditor's Remuneration                |                  |        | ****                               | ###      | ###                 | ###                | ###                | ###            | ###             | ****                  | ###               |  |
| General & Property Insurance          |                  |        | ****                               | ###      | ###                 | ###                | ###                | ###            | ###             | ###                   | ###               |  |
| Professional Fees                     |                  |        | ###                                | ###      | ###                 | ###                | ###                | ###            | ###             | ###                   | ###               |  |
| Transportation                        |                  |        | ###                                | ###      | ###                 | ###                | ###                | ###            | ###             | ###                   | ###               |  |
| Building Upkeep                       |                  |        | ###                                | ###      | ###                 | ###                | ###                | ###            | ###             | ###                   | ###               |  |
| Surplus Staff Quarter Notional Rental |                  |        | ###                                | ###      | ###                 | ###                | ###                | ###            | ###             | ###                   | ###               |  |
| U-Wide Equipment                      |                  |        | ###                                | ###      | ###                 | ###                | ###                | ###            | ###             | ###                   | ###               |  |
| Postage                               |                  |        | ###                                | ###      | ###                 | ****               | ###                | ###            | ###             | ###                   | ###               |  |
| Stationery                            |                  |        | ####                               | ###      | ###                 | <del>###</del>     | ###                | ###            | ###             | ###                   | ###               |  |
| Courier                               |                  |        | ####                               | ###      | ****                | ****               | ###                | ###            | ###             | ###                   | ###               |  |
| Massager Service                      |                  |        | ###                                | ###      | ****                | ****               | ###                | ###            | ****            | ###                   | ****              |  |
| Financial Expenses                    |                  |        | ####                               | ###      | ###                 | ###                | ###                | ###            | ###             | ###                   | ###               |  |
| Other Expenses                        |                  |        | ####                               | ###      | ****                | ###                | ###                | ###            | ###             | ###                   | ###               |  |
| 100026 -                              |                  |        | ###                                | ###      | ###                 | ###                | ###                | ###            | ###             | ###                   | ###               |  |
| 100036 - 1                            |                  |        | ###                                | ###      | ###                 | ###                | ###                | ###            | ###             | ###                   | ###               |  |
| Total U-wide Expenditure              |                  | (2)    | ###                                | ###      | ###                 | ###                | ###                | ###            | ###             | ###                   | ###               |  |
| Total Expenditure before Encumbrance  | (3) = (1) + (2)  |        |                                    |          |                     |                    |                    |                |                 |                       |                   |  |
| Total Expenditure after Encumbrance   | (4) = (1) + (2)  |        |                                    |          | =                   |                    |                    |                | ##              | #                     |                   |  |
|                                       |                  |        |                                    |          |                     |                    |                    |                | _               |                       |                   |  |
| Funds Available after Encumbrance as  | at 30-JUN-2019 p | er Rep | ort                                |          |                     |                    |                    |                |                 |                       |                   |  |

- For Departmental Expenditure

- For U-wide Expenditure

- Total

### ### ###

### User Guide: FIS Report – Concise version of Income and Expenditure Statement

| 18-APR-2019 12:04:57                |                 |                        |                     | Hong l                  | Cong Baptist Univers | ity               |                 |                                |                               |                                |
|-------------------------------------|-----------------|------------------------|---------------------|-------------------------|----------------------|-------------------|-----------------|--------------------------------|-------------------------------|--------------------------------|
|                                     |                 |                        | Recurre             | ent Fund Income and     | Expenditure Staten   | ient (DEPT) - Sun | mary            |                                |                               |                                |
|                                     |                 |                        |                     | For the Financial Ye    | ar from 01-JUL-2018  | to 30-APR-2019    |                 |                                |                               |                                |
| Cost Centre From and To:            | to              |                        |                     |                         |                      |                   |                 | F                              | Budget Control Type:          | VTD with Budget                |
| Coverage of Budget and Encumbrance: | Financial Year  |                        |                     |                         |                      |                   |                 | -                              | auger connor 1, pe.           | i i bulga                      |
|                                     |                 | Budget Carried Forward | Current Year Budget | Total Budget            | Current Month        | Current Year      | Current         | Current                        | Total Actual                  | Free Balance                   |
|                                     |                 |                        |                     |                         | Actual               | Actual            | Year Commitment | Year Obligations<br>and Others | and<br>Encumbrance            | (Deficit)<br>after Encumbrance |
|                                     |                 | HK\$<br>(A)            | HK\$<br>(B)         | HK\$<br>(C) = (A) + (B) | HK\$<br>(D)          | HK\$<br>(E)       | HK\$<br>(F)     | HK\$<br>(G) (                  | HK\$<br>(H) = (E) + (F) + (G) | HK\$<br>(I) = (C) - (H)        |
| anartmental Exnenditure             |                 |                        |                     |                         |                      |                   |                 |                                |                               |                                |
| taff Costs and Benefits             |                 | ****                   | <del></del>         | ****                    | ****                 | ****              | ****            | ****                           | ****                          | ****                           |
| quipment                            |                 |                        | ****                | ****                    | ****                 | ****              |                 | ****                           |                               | ****                           |
| ospitality                          |                 |                        | ****                | ###                     |                      | ****              | ****            | ****                           |                               | *****                          |
| ther General Expenses               | _               | ***                    | ****                | ***                     | ****                 | ****              | ****            | ****                           | ****                          | ****                           |
| otal Departmental Expenditure       |                 | (1) ###                | ###                 | ****                    | ###                  | ###               | ###             | ***                            | ****                          | ****                           |
|                                     |                 |                        |                     |                         |                      |                   |                 |                                |                               |                                |
| wide Expenditure                    |                 |                        |                     |                         |                      |                   |                 |                                |                               |                                |
| wide Staff Costs and Benefits       |                 | ****                   | ****                | ****                    | ****                 | ****              | ****            | ****                           | ***                           | <del>###</del>                 |
| uditor's Remuneration               |                 | ****                   | ****                | ****                    | ****                 | ****              | ****            | ****                           |                               | ****                           |
| eneral & Property Insurance         |                 | ****                   | ****                | ###                     | ****                 | ###               | ****            | ###                            | ###                           | ###                            |
| ofessional Fees                     |                 | ****                   | ****                | ###                     | ****                 | ****              | ****            | ###                            |                               | ****                           |
| ansportation                        |                 | ****                   | ****                | ****                    | ****                 | ****              | ****            | ###                            |                               | ****                           |
| silding Upkeep                      |                 | ****                   | ****                | ****                    | ***                  | ***               | ****            | ****                           | ***                           | ###                            |
| aplus Staff Quarter Notional Rental |                 | ***                    | ****                | ****                    | ****                 | ****              | ****            | ****                           | ***                           | ****                           |
| -Wide Equipment                     |                 | ***                    | ****                | ****                    | ****                 | ****              | ****            | ****                           | ***                           | ***                            |
| ostage                              |                 | ***                    | ****                | ****                    | ****                 | ****              | ****            | ****                           | ***                           | ***                            |
| ationery                            |                 | ***                    | ****                | ****                    | ****                 | ****              | ****            | ****                           |                               | ***                            |
| ourier                              |                 | ***                    | ****                | ****                    | ****                 | ****              | ****            | ****                           | ****                          | ###                            |
| lassager Service                    |                 | ***                    | ****                | ****                    | ****                 | ****              | ****            | ###                            |                               | ****                           |
| nancial Expenses                    |                 | ***                    | ****                | ****                    | ****                 | ****              | ****            |                                |                               | ###                            |
| ther Expenses                       |                 | ***                    | ****                | ****                    | ****                 | ****              | ****            | ****                           | ***                           | ****                           |
| 00026 -                             |                 | ***                    | ****                | ****                    | ****                 | ****              | ****            | ****                           | ***                           | ****                           |
| 00036 -                             |                 | ****                   | ****                | ****                    | ****                 | ****              | ****            | ****                           | ****                          | ****                           |
| 00060 -                             |                 |                        | ****                | ****                    |                      | ###               | ****            |                                | ****                          | *****                          |
| otal U-wide Expenditure             |                 | (2) ###                | ****                | ****                    | ***                  | ***               | ****            | ****                           | ****                          | ****                           |
| otal Expenditure before Encumbrance | (3) = (1) + (2) |                        |                     | #                       | ## ##                | #                 |                 |                                |                               |                                |
| Fotal Expenditure after Encumbrance | (4) = (1) + (2) |                        |                     | -                       |                      |                   |                 | #                              | ##                            |                                |

Funds Available after Encumbrance as at 30-JUN-2019 per Report

- For Departmental Expenditure

- For U-wide Expenditure

- Total

| YTD with Budget                                      |                                   |                   |                          |                                      |                       |                             |                    |                |              |                                      |                          |
|------------------------------------------------------|-----------------------------------|-------------------|--------------------------|--------------------------------------|-----------------------|-----------------------------|--------------------|----------------|--------------|--------------------------------------|--------------------------|
|                                                      |                                   |                   |                          |                                      |                       |                             |                    |                |              |                                      |                          |
|                                                      |                                   |                   |                          |                                      |                       |                             |                    |                |              |                                      |                          |
|                                                      |                                   |                   |                          |                                      |                       |                             |                    |                |              |                                      |                          |
|                                                      |                                   |                   |                          |                                      |                       |                             |                    |                |              |                                      |                          |
| 15 M AP 2010 10/22-54                                |                                   |                   |                          |                                      | Hong K                | Pantist University          |                    |                |              |                                      |                          |
| 13-WIRK-2019 10:23.54                                |                                   |                   |                          |                                      | Expenditure Statem    | ent (DEPT) - Year-to-Date B | udget              |                |              |                                      |                          |
|                                                      |                                   |                   |                          |                                      | From the 01           | JUL-2018 to 15-MAR-2019     |                    |                |              |                                      |                          |
| Entity.Fd.CCtr.Prj:                                  | 11.11.2531.100036 HKBU R          | G(NR)I            |                          |                                      |                       |                             |                    |                | Bud          | get Control Type:                    | YTD with Budget          |
| Projec Full Name:<br>Project Start Date:             |                                   |                   |                          |                                      |                       |                             |                    |                | Bud<br>Totz  | get Controller:<br>1 Grant/Pledge: # | ***                      |
| Project End Date:                                    |                                   |                   |                          |                                      |                       |                             |                    |                |              | -                                    |                          |
| Coverage of Budget & Encum:                          | FY                                |                   |                          |                                      |                       |                             |                    |                |              |                                      |                          |
|                                                      |                                   |                   | Budget Carried           | Current Year Budget                  | Total Budget          | Current Month               | Current Year       | Current Year   | Current Year | Total Current Year                   | Free Balance / (Deficit) |
|                                                      |                                   |                   | Tormat                   |                                      |                       | Atua                        |                    | communent      | and Others   | Encumbrance                          | aner Liteunoranee        |
|                                                      |                                   |                   | HKS<br>(A)               | HK\$<br>(B)                          | HK<br>(C) = (A) + (B) | HKS<br>(D)                  | HK\$<br>(E)        | HKS<br>(F)     | HK\$<br>(G)  | HKS<br>(H) = (E) + (F) + (G)         | HK\$<br>(I) = (C) - (H)  |
| Expenditure<br>Fouinment                             |                                   |                   |                          |                                      |                       |                             |                    |                |              |                                      |                          |
| O ther General Expenses                              |                                   | ****              | ##                       | # ###                                | ##                    | <del></del>                 | 1001 12<br>1001 12 | <del>888</del> |              | ÷                                    |                          |
| Total Expenditure and Transfer-out                   |                                   | ****              | ##                       | # ###                                | *****                 | ****                        | *****              | ****           |              |                                      |                          |
| Funds Available before Encumbrance per Repor         | t (C)-(E)                         |                   |                          |                                      |                       | ***                         |                    |                |              |                                      |                          |
| Funds Available after Encumbrance per Report         | (C)-(H)                           |                   |                          |                                      |                       |                             |                    |                |              | -                                    |                          |
|                                                      |                                   |                   |                          |                                      |                       |                             |                    |                |              |                                      |                          |
| Note (a): Current Year Actual Income and Transfer-   | in (which is respresented by neg  | ative balance) up | to 15-MAR-2019 is        |                                      |                       | ##                          |                    |                |              |                                      |                          |
|                                                      |                                   |                   |                          |                                      |                       |                             |                    |                |              |                                      |                          |
| Remark: According to access right rule, "Staff Costs | and Benefits" is excluded in this | report."Funds A   | Available" represents fu | ands available for non-staff cost ex | penditure only.       |                             |                    |                |              |                                      |                          |
|                                                      |                                   |                   |                          |                                      | ***                   | End of Report***            |                    |                |              |                                      |                          |
|                                                      |                                   |                   |                          |                                      |                       |                             |                    |                |              |                                      |                          |
|                                                      |                                   |                   |                          |                                      |                       |                             |                    |                |              |                                      |                          |
|                                                      |                                   |                   |                          |                                      |                       |                             |                    |                |              |                                      |                          |
|                                                      |                                   |                   |                          |                                      |                       |                             |                    |                |              |                                      |                          |
|                                                      |                                   |                   |                          |                                      |                       |                             |                    |                |              |                                      |                          |
|                                                      |                                   |                   |                          |                                      |                       |                             |                    |                |              |                                      |                          |
|                                                      |                                   |                   |                          |                                      |                       |                             |                    |                |              |                                      |                          |
|                                                      |                                   |                   |                          |                                      |                       |                             |                    |                |              |                                      |                          |
|                                                      |                                   |                   |                          |                                      |                       |                             |                    |                |              |                                      |                          |
|                                                      |                                   |                   |                          |                                      |                       |                             |                    |                |              |                                      |                          |
|                                                      |                                   |                   |                          |                                      |                       |                             |                    |                |              |                                      |                          |
|                                                      |                                   |                   |                          |                                      |                       |                             |                    |                |              |                                      |                          |
|                                                      |                                   |                   |                          |                                      |                       |                             |                    |                |              |                                      |                          |
|                                                      |                                   |                   |                          |                                      |                       |                             |                    |                |              |                                      |                          |
|                                                      |                                   |                   |                          |                                      |                       |                             |                    |                |              |                                      |                          |
|                                                      |                                   |                   |                          |                                      |                       |                             |                    |                |              |                                      |                          |
|                                                      |                                   |                   |                          |                                      |                       |                             |                    |                |              |                                      |                          |
|                                                      |                                   |                   |                          |                                      |                       |                             |                    |                |              |                                      |                          |

| PJTD with Budget                                                                                                    |                                                                         |                  |                          |                                        |                                                                             |                         |                |                           |                                                                 |                                               |
|----------------------------------------------------------------------------------------------------|-------------------------------------------------------------------------|------------------|--------------------------|----------------------------------------|-----------------------------------------------------------------------------|-------------------------|----------------|---------------------------|-----------------------------------------------------------------|-----------------------------------------------|
| 15 M AR 2010 10 22 26                                                                                                    |                                                                         |                  |                          | H                                      | - Parti (Taisasi)                                                           |                         |                |                           |                                                                 |                                               |
| 13-MAR-2019 10:25:50                                                                                                    |                                                                         |                  | Exp enditure St.         | atement (DEPT) - Project Bu<br>From th | ng Daptist University<br>sdget with All Financial Years<br>e to 15-MAR-2019 | Budget and Encumbrance  |                |                           |                                                                 |                                               |
| Entity F d. CCtr. Prj:<br>Project Full Name:<br>Project Start Date:<br>Project End Date:                                                               | 11.22.2531.115002 HKBU.EG.                                              | ·                |                          |                                        |                                                                             |                         |                | B<br>B<br>T               | udget Control Type:<br>udget Controller:<br>otal Grant/ Pledge: | PJTD with Budget                              |
| Coverage of Budget & Encum:                                                                                                    | ALL                                                                     |                  | Total Project<br>Budget  | Current Month<br>Actual                | Current Year<br>Actual                                                      | Total Project<br>Actual | Commitment     | Obligations<br>and Others | Total Project Actual<br>and                                     | Free Balance / (Deficit)<br>after Encumbrance |
|                                                                                                    |                                                                         |                  | HK\$                     | HK\$                                   | HK\$                                                                        | HK\$                    | HK\$           | HK\$                      | Encumbrance<br>HK\$                                             | HK\$                                          |
| Expenditure                                                                                                    |                                                                         |                  | (A)                      | (B)                                    | (C)                                                                         | (D)                     | (E)            | (F)                       | (G) = (D) + (E) + (F)                                           | (H) = (A) - (G)                               |
| Other General Expenses<br>Total Expenditure and Transfer-out                                                                                           |                                                                         |                  | ******                   | ####<br>#####                          | <del>######</del><br>#######                                                | ****                    | #####<br>##### | #                         | <del>///</del>                                                  |                                               |
| Funds Available before Encumbrance per Report<br>Funds Available after Encumbrance per Report<br>Note (a): Total Project Actual Income and Transfer-in | (A) - (D)<br>(A) - (G)<br>1 (which is respresented by negative balance) | up to 15-MAR     | 8-2019 is                |                                        | ******                                                                      |                         |                |                           | <u>-</u>                                                        | ****                                          |
| Remark: According to access right rule, "Staff Costs a                                                                                                 | nd Benefits" is excluded in this report. "Fund                          | ds Available" re | presents funds available | e for non-staff cost expenditu<br>***E | ne only.<br>nd of Report***                                                 |                         |                |                           |                                                                 |                                               |
|                                                                                                    |                                                                         |                  |                          |                                        |                                                                             |                         |                |                           |                                                                 |                                               |
|                                                                                                    |                                                                         |                  |                          |                                        |                                                                             |                         |                |                           |                                                                 |                                               |
|                                                                                                    |                                                                         |                  |                          |                                        |                                                                             |                         |                |                           |                                                                 |                                               |
|                                                                                                    |                                                                         |                  |                          |                                        |                                                                             |                         |                |                           |                                                                 |                                               |
|                                                                                                    |                                                                         |                  |                          |                                        |                                                                             |                         |                |                           |                                                                 |                                               |
|                                                                                                    |                                                                         |                  |                          |                                        |                                                                             |                         |                |                           |                                                                 |                                               |
|                                                                                                    |                                                                         |                  |                          |                                        |                                                                             |                         |                |                           |                                                                 |                                               |
|                                                                                                    |                                                                         |                  |                          |                                        |                                                                             |                         |                |                           |                                                                 |                                               |

| PJTD with Balance                                                                                                    |                                               |                  |                                                            |                                                                                 |                             |                                      |                                                |                       |  |  |  |  |  |
|----------------------------------------------------------------------------------------------------|-----------------------------------------------|------------------|------------------------------------------------------------|---------------------------------------------------------------------------------|-----------------------------|--------------------------------------|------------------------------------------------|-----------------------|--|--|--|--|--|
|                                                                                                    |                                               |                  |                                                            |                                                                                 |                             |                                      |                                                |                       |  |  |  |  |  |
| 15-MAR-2019 10:23:33                                                                                                 | Income                                        | and Expenditure  | Hong Kong<br>e Statement (DEPT) - Projec<br>From the 01-NO | gBaptist University<br>ct Balance with All Financial Y<br>V-2003 to 15-MAR-2019 | ears Budget and Encumbrance |                                      |                                                |                       |  |  |  |  |  |
| Entity.Fd.CCtr.Prj:<br>Project Full Name:<br>Project Start Date:<br>Project End Date:<br>Coverage of Budget & Encum: | 11.41.2531.102008 HKBU.<br>01-NOV-2003<br>ALL |                  |                                                            |                                                                                 |                             | Budget Co<br>Budget Co<br>Total Gran | ntrol Type: PJT<br>ntroller:<br>at/Pledge: ### | D on Balance          |  |  |  |  |  |
|                                                                                                    |                                               |                  | Current Month                                              | Current Year                                                                    | Total Project               | Commitment                           | Obligations                                    | Total Project Actual  |  |  |  |  |  |
|                                                                                                    |                                               |                  | Actual                                                     | Actual                                                                          | Actual                      |                                      | and Others                                     | and                   |  |  |  |  |  |
|                                                                                                    |                                               |                  | HK\$                                                       | HK\$                                                                            | HK\$                        | HK\$                                 | HK\$                                           | HK\$                  |  |  |  |  |  |
|                                                                                                    |                                               |                  | (A)                                                        | <b>(B)</b>                                                                      | (C)                         | (D)                                  | <b>(E)</b>                                     | (F) = (C) + (D) + (E) |  |  |  |  |  |
| Income [Note (a)]<br>Cumulative Fund Bal before 2015, 16                                                             |                                               |                  |                                                            |                                                                                 |                             |                                      |                                                | ##                    |  |  |  |  |  |
| Total Income and Transfer-in                                                                                         | (1)                                           | ######           | +++++++                                                    | #####                                                                           | #####                       | ++++++++                             |                                                | ##                    |  |  |  |  |  |
|                                                                                                    |                                               |                  |                                                            |                                                                                 |                             |                                      |                                                |                       |  |  |  |  |  |
| Funds Available before Encumbrance per Report                                                                        | (3) = (1) - (2)<br>(4) = (1) - (2)            | ******           | *****                                                      | #####                                                                           |                             |                                      |                                                | ##                    |  |  |  |  |  |
| i unus ittanimore arter Encumpranee per report                                                                       | (+) (+) - (+)                                 |                  |                                                            |                                                                                 |                             |                                      |                                                |                       |  |  |  |  |  |
|                                                                                                    |                                               |                  |                                                            |                                                                                 |                             |                                      |                                                |                       |  |  |  |  |  |
| Note (a): For the income accounts, the additional act                                                                | ual or anomhrance is represented              | I bu pagativa ba | 199.00                                                     |                                                                                 |                             |                                      |                                                |                       |  |  |  |  |  |
| Note (a): F of the income accounts, the additional act                                                               | ual of encumbrance is represented             | i by negative ba | lance.                                                     |                                                                                 |                             |                                      |                                                |                       |  |  |  |  |  |
|                                                                                                    |                                               |                  |                                                            |                                                                                 |                             |                                      |                                                |                       |  |  |  |  |  |
| Remark: According to access right rule, "Staff Costs                                                                 | and Benefits" is excluded in this r           | eport. "Funds A  | Available" represents funds                                | available for non-staff cost exp                                                | penditure only.             |                                      |                                                |                       |  |  |  |  |  |
|                                                                                                    |                                               |                  | ***En                                                      | d of Report***                                                                  |                             |                                      |                                                |                       |  |  |  |  |  |
|                                                                                                    |                                               |                  |                                                            |                                                                                 |                             |                                      |                                                |                       |  |  |  |  |  |
|                                                                                                    |                                               |                  |                                                            |                                                                                 |                             |                                      |                                                |                       |  |  |  |  |  |
|                                                                                                    |                                               |                  |                                                            |                                                                                 |                             |                                      |                                                |                       |  |  |  |  |  |
|                                                                                                    |                                               |                  |                                                            |                                                                                 |                             |                                      |                                                |                       |  |  |  |  |  |
|                                                                                                    |                                               |                  |                                                            |                                                                                 |                             |                                      |                                                |                       |  |  |  |  |  |
|                                                                                                    |                                               |                  |                                                            |                                                                                 |                             |                                      |                                                |                       |  |  |  |  |  |
|                                                                                                    |                                               |                  |                                                            |                                                                                 |                             |                                      |                                                |                       |  |  |  |  |  |
|                                                                                                    |                                               |                  |                                                            |                                                                                 |                             |                                      |                                                |                       |  |  |  |  |  |
|                                                                                                    |                                               |                  |                                                            |                                                                                 |                             |                                      |                                                |                       |  |  |  |  |  |
|                                                                                                    |                                               |                  |                                                            |                                                                                 |                             |                                      |                                                |                       |  |  |  |  |  |
|                                                                                                    |                                               |                  |                                                            |                                                                                 |                             |                                      |                                                |                       |  |  |  |  |  |

| All Funds Summary                                                                                                    |                                                                                                    |                     |                   |                    |              |                        |                         |                       |                                 |                                               |
|----------------------------------------------------------------------------------------------------|----------------------------------------------------------------------------------------------------|---------------------|-------------------|--------------------|--------------|------------------------|-------------------------|-----------------------|---------------------------------|-----------------------------------------------|
| V 17-APR-2019 15:25:31                                                                                                    | 31 Hong Kong Baptist University<br>Summary Statement of Funds Available after Encumbrance (DEPT) - Multiple Funds<br>As at 30-APR-2019 |                     |                   |                    |              |                        |                         |                       |                                 |                                               |
| Project: #### to ###<br>Cost Centre From and To: to                                                                                                    |                                                                                                    |                     |                   |                    |              |                        |                         |                       |                                 |                                               |
|                                                                                                    | Project Start<br>Date                                                                                                    | Project End<br>Date | Budget Controller | Total Grant/Pledge | Total Budget | Current Year<br>Actual | Total Project<br>Actual | Encumbrance           | Total Actual and<br>Encumbrance | Free Balance / (Deficit)<br>after Encumbrance |
|                                                                                                    |                                                                                                    |                     |                   |                    | HK\$<br>(A)  | HK\$<br>(B)            | HK\$<br>(C)             | HK\$<br>(D)           | HK\$<br>(E) Note (a)            | HK\$<br>(F) Nate (b)                          |
| Executive Summary (Funds Available after Encumbrance per Report);                                                                                                    |                                                                                                    |                     |                   |                    |              |                        |                         |                       |                                 |                                               |
| Project<br>100036<br>163330<br>Total Funds Available after Encumbrance per Report                                                                                      |                                                                                                    |                     |                   | ****               |              |                        |                         |                       | -                               | ****                                          |
| Details by Budget Control Type:                                                                                                    |                                                                                                    |                     |                   |                    |              |                        |                         |                       |                                 |                                               |
| YTD with Budget (FY)<br>11.11.2531.100036                                                                                                    |                                                                                                    |                     |                   |                    |              | ****                   | ****                    | ***                   |                                 | *****                                         |
| Total Expenditure and Transfer-out                                                                                                    |                                                                                                    |                     |                   |                    | ###          | ####                   | ****                    | ****                  |                                 | *****                                         |
| PJTD with Budget (ALL)                                                                                                    |                                                                                                    |                     |                   |                    |              |                        |                         |                       |                                 |                                               |
| Total Expenditure and Transfer-out                                                                                                    |                                                                                                    |                     |                   |                    | ###<br>###   | <del></del><br>###     | ***                     | ###<br>###            |                                 | ### ###                                       |
| PJTD on Balance (ALL)                                                                                                    |                                                                                                    |                     |                   |                    |              |                        |                         |                       |                                 |                                               |
| 11.12.4521.163330<br>11.21.4521.163330                                                                                                    |                                                                                                    |                     |                   |                    | <del></del>  | ###<br>###             | <del></del>             | <del>###</del><br>### | **** ****<br>**** ****          | <del></del>                                   |
| Surplus/(Deficif) after Transfer                                                                                                    |                                                                                                    |                     |                   |                    | ****         | ****                   |                         | ****                  | ****                            | **** ****                                     |
| Total Funds Available after Encumbrance as at 30-JUN-2024 per Report                                                                                                   |                                                                                                    |                     |                   |                    |              |                        |                         |                       |                                 | ****                                          |
| Note (a): (E) = (B) + (D) For "YTD with Budget"; (E) = (C) + (D) For "PJTD with Budget"; (F) = (A) - (E) For "YTD with Budget" and "PJTD with Budget"; (F) = (E) $(C)$ | udget" and "PJTD on :<br>For "PJTD on Balance                                                                                          | Balance"<br>".      |                   |                    |              |                        |                         |                       |                                 |                                               |

## **Appendix II – Limit access rights to view staff cost**

- Budget controller can send a written request to Financial Systems Section of FO (fosys@hkbu.edu.hk) to limit the access rights for a staff or delegate to financial reports without staff costs.
- A non-staff cost access rights will be assigned for such staff or delegate under Oracle responsibility name of Financial Reports / Inquiry (exclude SC). A remark will be stated under simplified I/E report to remind users for exclusion of staff cost deduction for the financial position.

| USER 24-APR-2019 12:11:40 Hong Kong Baptist University<br>Recurrent Fund Income and Expenditure Statement (DEPT)<br>For the Financial Year from 01-JUL-2018 to 31-DEC-2018 |                                          |            |                                                   |                                                        |                                                        |                                                   |                                                      |                                        |                                              |                                                        |                                                      |
|----------------------------------------------------------------------------------------------------|------------------------------------------|------------|---------------------------------------------------|--------------------------------------------------------|--------------------------------------------------------|---------------------------------------------------|------------------------------------------------------|----------------------------------------|----------------------------------------------|--------------------------------------------------------|------------------------------------------------------|
| Entity.Fd.CCtr:<br>Coverage of Budget and Encumbrat                                                                                                    | 11.11.2538<br>nce Financial Year         | HKBU.<br>r | .RG(NR).AA                                        |                                                        |                                                        |                                                   |                                                      |                                        | B<br>B                                       | udget Control Type )<br>udget Controller: (            | TD with Budget<br>Chan, TM                           |
|                                                                                                    |                                          |            | Budget<br>Carried<br>Forward                      | Current Year<br>Budget                                 | Total Budget                                           | Current Month<br>Actual                           | Current Year<br>Actual                               | Current<br>Year<br>Commitment          | Current<br>Year Obligations<br>and Others    | Total Actual<br>and<br>Encumbrance a                   | Free Balance /<br>(Deficit)<br>fter Encumbrance      |
|                                                                                                    |                                          |            | HK\$<br>(A)                                       | HK\$<br>(B)                                            | HK\$<br>(C) = (A) + (B)                                | HK\$<br>(D)                                       | HK\$<br>(E)                                          | HK\$<br>(F)                            | HK\$<br>(G) (I                               | HKS<br>H = (E) + (F) + (G)                             | HK\$<br>(I) = (C) - (H)                              |
| Departmental Expenditure<br>Equipment<br>Hospitality<br>Other General Expenses<br>Total Departmental Expenditure                                                           |                                          | ,          | 40,000.00<br>10,000.00<br>50,000.00<br>100,000.00 | 400,000.00<br>100,000.00<br>500,000.00<br>1,000,000.00 | 440,000.00<br>110,000.00<br>550,000.00<br>1,100,000.00 | 37,000.00<br>9,000.00<br>46,000.00<br>92,000.00   | 220,000.00<br>55,000.00<br>275,000.00<br>550,000.00  | 15,000.00<br>0.00<br>0.00<br>15,000.00 | 0.00<br>0.00<br>0.00<br>0.00                 | 235,000.00<br>55,000.00<br>275,000.00<br>565,000.00    | 205,000.00<br>55,000.00<br>275,000.00<br>535,000.00  |
| U-wide Expenditure<br>Transportation<br>Other Expenses<br>100099 - U-wide Project<br>Total U-wide Expenditure                                                              |                                          | ·(2)       | 0.00<br>10,000.00<br>20,000.00<br>30,000.00       | 500,000.00<br>400,000.00<br>600,000.00<br>1,500,000.00 | 500,000.00<br>410,000.00<br>620,000.00<br>1,530,000.00 | 42,000.00<br>34,000.00<br>52,000.00<br>128,000.00 | 300,000.00<br>205,000.00<br>310,000.00<br>815,000.00 | 0.00<br>0.00<br>5,000.00<br>5,000.00   | 0.00<br>5,000.00<br>205,000.00<br>210,000.00 | 300,000.00<br>210,000.00<br>520,000.00<br>1,030,000.00 | 200,000.00<br>200,000.00<br>100,000.00<br>500,000.00 |
| Total Expenditure before Encumbra<br>Total Expenditure after Encumbran                                                                                                    | anc(3) = (1) + (2)<br>ce (4) = (1) + (2) | )          |                                                   |                                                        | =                                                      | 220,000.00                                        | 1,365,000.00                                         |                                        |                                              | 1,595,000.00                                           |                                                      |
| Funds Available after Encumbrance<br>- For Departmental Expenditure<br>- For U-wide Expenditure<br>- Total                                                                 | as at 30-JUN-2                           | 019 per    | Report                                            |                                                        |                                                        |                                                   |                                                      |                                        |                                              | -                                                      | 535,000.00<br>500,000.00<br>1,035,000.00             |
| Remark: According to access right                                                                                                    | rule, "Staff Cost                        | ts and B   | enefits" is exc                                   | cluded in this re                                      | port. "Funds Ava                                       | ilable" represe                                   | nts funds availab                                    | e for non-staff c                      | ost expenditure only.                        |                                                        |                                                      |
|                                                                                                    |                                          |            |                                                   |                                                        | ***                                                    | End of Report*                                    |                                                      |                                        |                                              |                                                        |                                                      |